### 福井県立高志中学校 インターネット出願の手引き

### 【出願期間】 令和6年11月22日(金)午前6時 ~ 11月28日(木)午後4時(消印有効)

## 1 インターネット出願のアカウント作成(初回手続き時のみ)

1 出願サイトにアクセスして空メール を送信

QRコードを読み取り、出願サイトに アクセスしてください。

出願サイトの「はじめてご利用になる 方へ」の案内に沿って空メールを送信 してください。

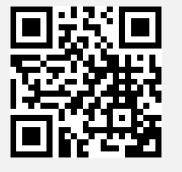

空メール送信後、 自動で返信されるメールをご確認ください。

※メールが届かない場合[ckip.jp]を受信可能なドメインとして 設定してください。または迷惑メールフォルダをご確認ください。※出願サイトには、福井県教育庁高校教育課HP内の「令和7年度 福井県立高志中学校入学者選抜出願サイトについて」のリンク

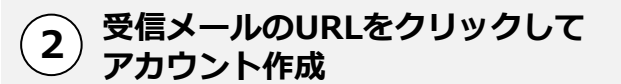

①で返信されるメールの内容にしたがい、出願サイトに アクセスする際に必要なアカウント(ログインIDとパス ワード)を作成してください。

| ご注意                                                                |                                      |
|--------------------------------------------------------------------|--------------------------------------|
| 出願手続き後も出願サイトで<br>確認、各種手続き等をします<br>ので、ログインIDとパスワー<br>ドは大切に保管してください。 | 出願アカウント作成<br>ログイン I D<br>パスワード<br>登録 |
| アカウント作成後に送信される                                                     | るメールに記載の                             |

アカリント作成後に送信されるメールに記載の 出願サイトURLをブックマークしてください。

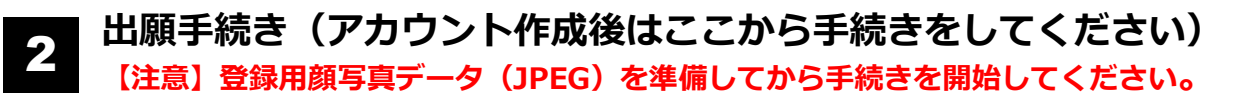

### 1) 出願サイトにログイン

からもアクセスできます。

上記1-①と同様に出願サイトに アクセスし、上記1-②で作成した アカウントでログインしてください。

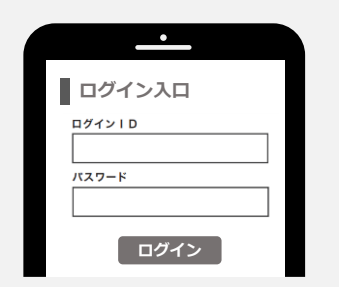

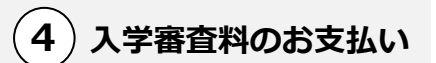

出願内容の登録後、お支払い画面へ 遷移します。お支払い方法は、次か らお選びいただけます。

- ●クレジットカード決済
- ●コンビニ決済
- ●ATM決済(ペイジー)
- ●各銀行のネットサービス決済 (ペイジー)

※支払い方法は「入学審査料の納入方法」 をご参照ください。 2 顔写真の登録

出願先を選択後、顔写真の登録を 行ってください。 顔写真データは「顔写真データの規定」を ご参照ください。

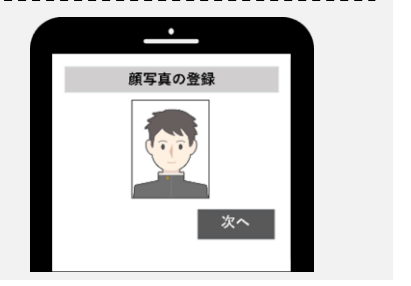

3)出願情報の入力・登録

画面の案内にしたがって必要事項を 入力し、登録を行ってください。

| 必要事項の入力・登録                   |  |
|------------------------------|--|
| 氏名<br>カナ<br>郵便番号<br>住所<br>登録 |  |

ログインIDやパスワードを忘れた場合

ログインIDは、アカウント登録時に送られる「アカウント登録完了 メール」に記載されています。「アカウント登録完了メール」がない 場合は、出願サイトの「パスワードを忘れました」からパスワードの 再設定を行ってください。新規パスワードの入力画面にログインID が表示されます。

操作方法にご不明な点がある場合は、下記サポート窓口へ お問い合わせください。

<株式会社アットシステム サポート窓口>

0120-47-3712 no maintaine de la companya de la companya de la comp 午前9時~午後5時(土・日・祝日を除く) 受付時間

冬季休業期間

※ただし、11月23日(土)は平日同様の対応をいたします。 令和6年12月28日(土)~令和7年1月5日(日)

※web環境がないなど、手続きが困難な場合は、高志中学校にご相談ください。

### 出願書類提出 出願期間 令和6年11月22日(金)午前6時~11月28日(木)午後4時(消印有効) 1. 調査書(様式第1号) 必ず提出する書類 出身小学校長が作成し、厳封したもの 2. 選抜結果通知用封筒 あて先を記入し、切手(410円分)を貼付した用紙(募集要項p7)を張った 封筒(長形3号 テープのり付のもの) 3.入学志願許可申請書(様式第2号) 該当者のみ 県外(国外を含む。)からの志願者のみ提出。小学校長の証明を得て、事由を 提出する書類 証する書類を添えて提出 様式は、福井県教育庁高校教育課ホームページよりダウンロード・印刷 4. 受験上の配慮申請書(様式第3号) 障がいや病気の状況等により特別な配慮が必要な志願者のみ提出。小学校長が 作成し、厳封したもの 様式は、福井県教育庁高校教育課ホームページよりダウンロード・印刷 提出方法 ① 募集要項6ページの用紙を切り取り、角形2号 910-0864 封筒の表に貼り付けます。

 ② 封筒に出願書類等(調査書など)を入れ、簡易 書留にて郵送します。
(※高志中学校への持参による提出はできません。)

※宛名は出願サイトの提出書類ダウンロードページから もダウンロード・印刷することができます。

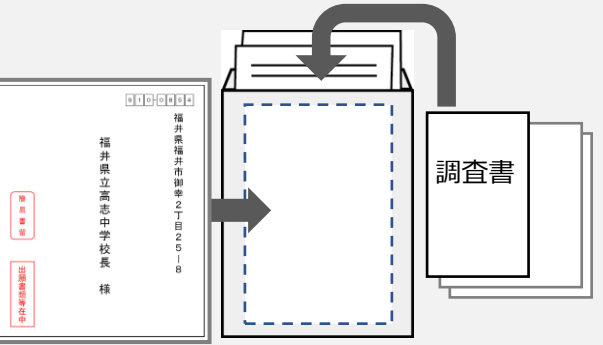

 $\sim$ 

受験票

受験票控え

## 4 受験票の印刷

12月6日(金)10時以降に送信される通知メールの受信後から12月9日 (月)の間に出願サイトにアクセスし、受験票を印刷してください。 なお、受験票を印刷できない場合は、高志中学校へ連絡してください。

#### ご注意

通知メールが届く前に出願サイトにアクセスしても受験票は表示されません。必ず通知メールが届いてから出願 サイトにアクセスしてください。なお、通知メールが届かない場合には、一度、出願サイトにアクセスし、受験 票が印刷できるか確認してください。

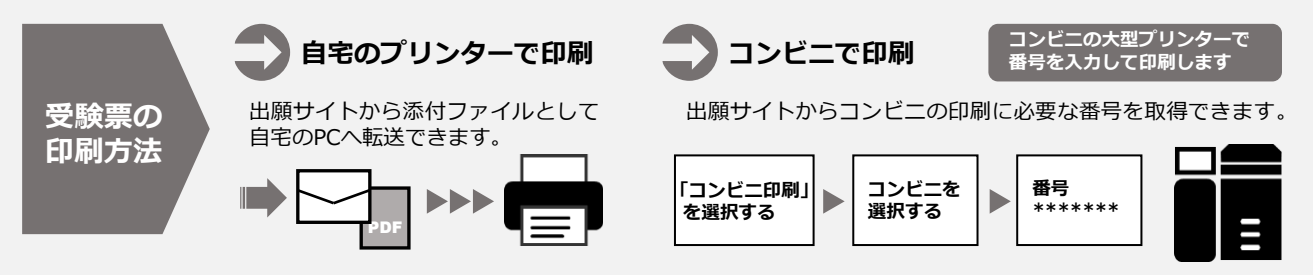

# 5 受験当日

志願者は受験票を持参して受験します。

受験票は、受験票控えと切り離してご利用ください。 受験票控えは、合否発表の時に必要になりますので、大切に保管してください。 インターネット出願システムにて選抜結果を確認することができます。併せて、志願者本人 へ選抜結果通知書を郵送します。 ※画面イメージは実際とは異なる場合がございます。

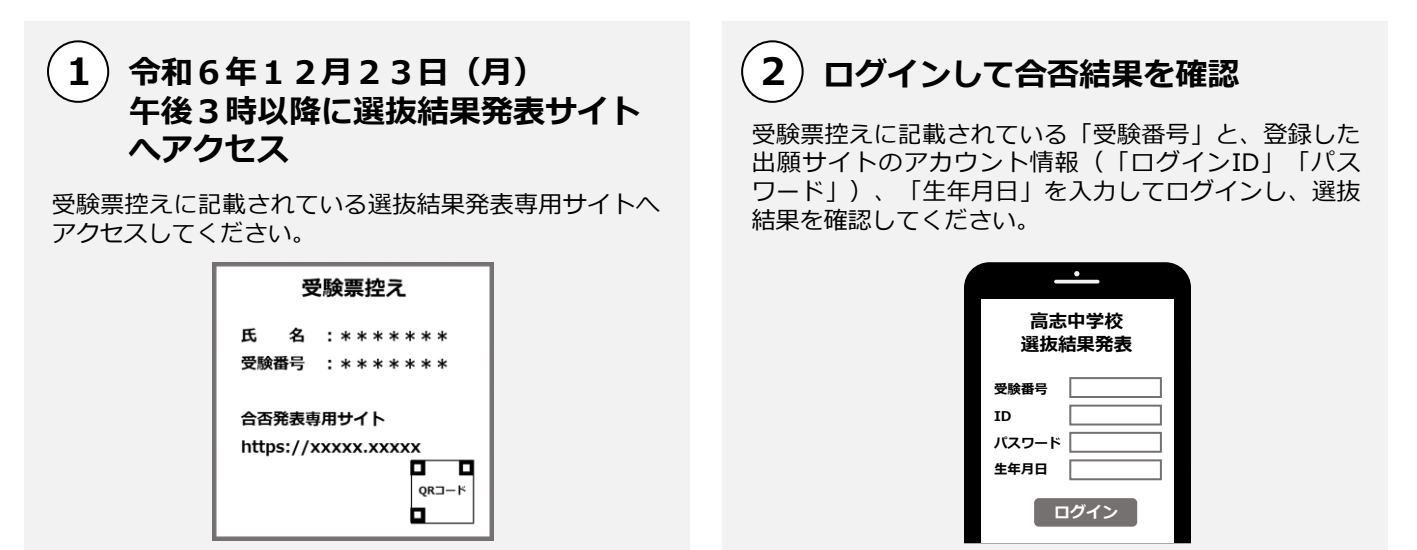

#### ご注意

指定時刻ちょうどに選抜結果発表専用サイトにアクセスすると瞬間的につながりにくいことがあります。その場合は時間を 空けて再度アクセスしてください。

### 顔写真データの規定

顔写真データは、出願時に利用する証明写真の電子データです。 出願時に必要となりますので、事前に取得のうえ、出願手続きを行ってください。 電子データの提供を行っている写真店で、下記規定を満たしたデータの取得を推奨します が、規定を満たせばデジタルカメラ、スマートフォン等で撮影した写真も可とします。 (変形や縁取りなどの画像処理を施しているものは不可)

●規定

| 映り方         | ・正面向き ・顔がはっきり確認できるもの<br>・上半身のみ ・脱帽<br>・無背景 ・3ヵ月以内に撮影したもの<br>・カラー、白黒を問わない |  |
|-------------|--------------------------------------------------------------------------|--|
| 推奨画像<br>サイズ | 縦4(600ピクセル)×横3(450ピクセル)以上<br>※登録時にトリミング、縮小可                              |  |
| ファイル<br>形式  | JPEG(ファイルは「.jpg」や「. jpeg」)                                               |  |
| ファイル<br>サイズ | 3MB以内                                                                    |  |

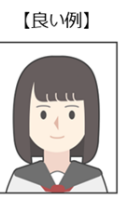

【悪い例】

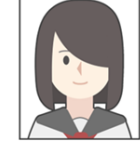

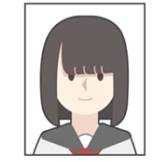

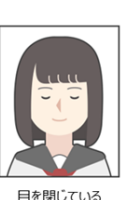

前髪で目が隠れている 前髪や影が目にかかっている

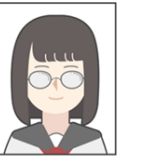

**(** 

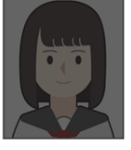

眼鏡が反射して 目が確認できない ピントが合っていない

映像が暗い

# 入学審査料の納入方法

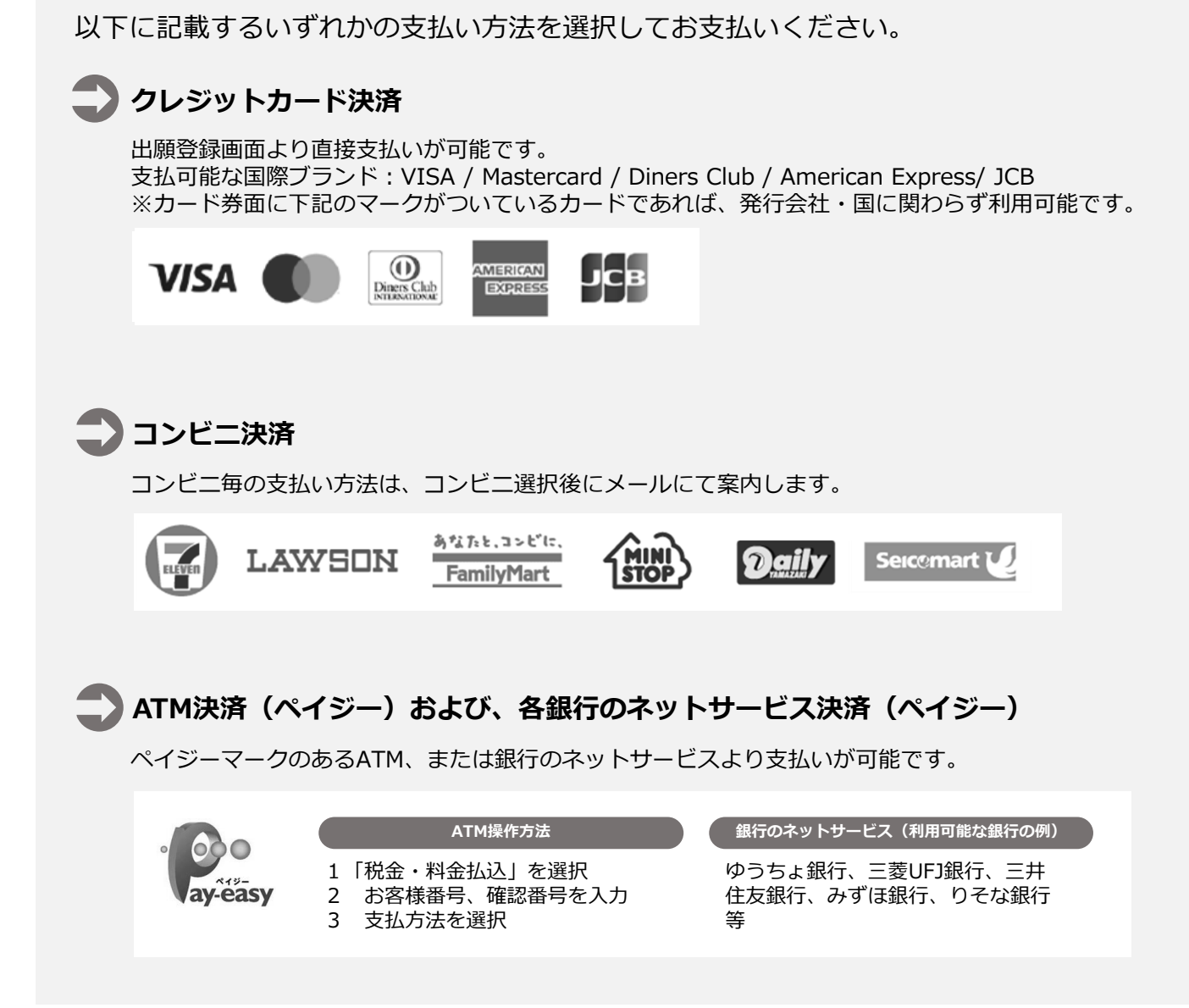